## How To Print a Purchase Order or NR Receipt Report in Four Steps (OPTION 1)

| Step 1: Go t          | o Requisition                | s Tab                                                                                                   |                             |                             |
|-----------------------|------------------------------|----------------------------------------------------------------------------------------------------|-----------------------------|-----------------------------|
| Sh Requisitions       | eceiving Payment Req         | uest Reporting                                                                                          | Chopping car frome c        | ogour i telefences tielp    |
| Requisitions Notif    | ications Approvals           |                                                                                                    |                             | 1                           |
|                       |                              |                                                                                                    | Step 2: Click PO #          | Search                      |
| Indicates requisition | with a pending change reques | Complete                                                                                                | 0 50                        | adours 21-22 of 22 - Next S |
| Select Requisition    | Supplier                     | Description                                                                                             | Total (USD) Creation Date • | Status                      |
| © <u>3697731</u>      | GOVCONNECTION INC            | SlimType Keyboard, PC, USB                                                                              | 24.91 19-Aug-2009 10:22:09  | Appro 4 40000025987         |
| © <u>3447329</u>      | OFFICE MAX INC               | TEST PRODUCT DESCRIPTION - CAN JASON GILL SEE THIS? FOR EXAMPLE, CAN I PUT H06205 IN HERE FOR SHIPPING? | 1.00 05-Jan-2009 12:38:08   | Approved 40000010047        |

| Requisitions   Notification  | s   Approvals                    |                 |                        |  |
|------------------------------|----------------------------------|-----------------|------------------------|--|
| Requisitions: Requisitions > |                                  |                 |                        |  |
| Standard Purchase Order:     | 40000025987, 0 (Total USD 24.91) |                 |                        |  |
| Currency=USD                 |                                  |                 |                        |  |
| Order Information            |                                  |                 |                        |  |
| order miorination            |                                  |                 |                        |  |
| General                      |                                  | Terms and       | Conditions             |  |
| Total                        | 24.91                            | Payment         | Terms Net 30           |  |
| Supplier                     | GOVCONNECTION INC                |                 | Carrier                |  |
| Supplier Site                | 01_PRIMARY                       |                 | FOB                    |  |
| Address                      | P 0 BOX 382810                   | Freight         | Terms                  |  |
|                              | PITTSBURGH, PA 15250-8810        | Shipping        | Control                |  |
| Buyer                        | Benoit, Christine                |                 |                        |  |
| Order Date                   | 19-Aug-2009 12:08:04             | Ship-To Add     | dress                  |  |
| Description                  |                                  | Address         | Harvard Univ           |  |
| Status                       | Approved                         | Address         | 1033 Massachusotte Ave |  |
| Note to Supplier             |                                  |                 | Combridge MA 02138     |  |
| Operating Unit               | Harvard University Operating     |                 | Cambridge, MA 02150    |  |
|                              | Unit                             | Bill-To Address |                        |  |
| Supplier Order Number        | $\frown$                         |                 |                        |  |
| Attachments                  | View Step 3: Click View link     | Address         | Accounts Payable       |  |
|                              | Scanned Invoice Image            |                 | PO Box 381588          |  |
|                              |                                  |                 | Cambridge, MA 02238    |  |

| Shop Requisitions Receiving Payment Request Reporting |           |                 |
|-------------------------------------------------------|-----------|-----------------|
| Requisitions   Notifications   Approvals              |           |                 |
| Requisitions: Requisitions > View Order Details >     |           |                 |
| Attachments                                           |           |                 |
| nde Descritt                                          | Category  | Last Updated By |
| PO 127 40000025987 0 US.pdf File Step 4. Click pdf    | Documents | AUTOINSTALL     |
|                                                       |           |                 |

## How To Print a Purchase Order or NR Receipt Report in Four Steps (OPTION 2)

\_

| 1: Go to Requisitions                             | Tab 🛛                          |                                            |                       |             |                                        |                             |                 |            |
|---------------------------------------------------|--------------------------------|--------------------------------------------|-----------------------|-------------|----------------------------------------|-----------------------------|-----------------|------------|
|                                                   |                                |                                            |                       |             | •••••••••••••••••••••••••••••••••••••• | when onopping car nome      | Logout i reien  | nices neip |
| S to Requisitions RD eiving Payment Re            | quest Reporting                |                                            |                       |             |                                        |                             |                 |            |
| Requisitions Approvals                            |                                |                                            |                       |             |                                        |                             |                 |            |
| Requisitions                                      |                                |                                            |                       |             |                                        |                             |                 |            |
|                                                   |                                |                                            |                       |             |                                        |                             |                 | A 🖉        |
| Views                                             |                                |                                            |                       |             |                                        | Step 2: Click Sea           | arch [          |            |
|                                                   |                                |                                            |                       |             |                                        |                             |                 |            |
| Indicates requisition with a pending change requi | est.                           |                                            |                       |             |                                        |                             |                 |            |
| Select requisition: Copy To Cart Change           | Complete                       |                                            |                       |             |                                        | @1                          | Previous 10 21- | 23 of 23 💌 |
| Select Requisition Supplier                       | Description                    |                                            |                       |             |                                        | Total (USD) Creation Date 🔻 | Status          | Order      |
| 3697731 GOVCONNECTION INC                         | SlimType Keyboard, PC, USB     |                                            |                       |             |                                        | 24.91 19-Aug-2009 10:22:09  | Approved        | 40000025   |
| © 3447329 OFFICE MAX INC                          | TEST PRODUCT DESCRIPTION + CAN | ASON GILL SEE THIS? FOR EXAMPLE, CAN I PUT | H06205 IN HERE FOR SH | PPING2      |                                        | 1.00 05-Jan-2009 12:38:08   | Approved        | 4000001    |
| Requisitions: Requisitions >                      |                                |                                            |                       |             |                                        |                             |                 |            |
| Requisitions Search                               |                                |                                            |                       |             |                                        |                             |                 |            |
| Enter search criteria and press the Go butto      | in to find the requisitions.   |                                            |                       |             |                                        |                             |                 | V          |
| Requisition Created By Harvard (TR)               | AINER2),                       | Requisition Status                         | All Statuses          | •           |                                        |                             |                 |            |
| Requisition Created Last 7 Days                   | -                              | Reguisition Description                    |                       |             |                                        |                             |                 |            |
| Requisition Number                                |                                | er                                         | -                     | 9           |                                        |                             |                 |            |
|                                                   | Sten 3                         | • Enter the PO                             |                       |             |                                        |                             |                 |            |
| Order Number NR000420764                          |                                |                                            |                       |             |                                        |                             |                 |            |
|                                                   |                                |                                            |                       |             |                                        |                             |                 |            |
| Requester                                         | or Reg                         | UISITION #                                 |                       |             |                                        |                             |                 |            |
| Requester<br>Go Clea                              | or Req                         | uisition #                                 |                       |             |                                        |                             |                 |            |
| Requester Go Clea                                 | supplier                       | UISITION #                                 |                       | Total (USD) | ) Creation Date                        | Status                      | Order           | P          |

| Requisitions: Requisitions   | >                       |                                                            |              |   |                               |          |             |       |
|------------------------------|-------------------------|------------------------------------------------------------|--------------|---|-------------------------------|----------|-------------|-------|
| Requisitions Search          |                         |                                                            |              |   |                               |          |             |       |
| Enter search criteria and pr | ess the Go button to fi | d the requisitions.                                        |              |   |                               |          |             | Views |
| Requisition Created By       |                         | Requisition Status                                         | All Statuses | • |                               |          |             |       |
| Requisition Created          | Last 7 Days 🔻           | Requisition Description                                    |              |   |                               |          |             |       |
| Requisition Number           |                         | Supplier                                                   |              | Q |                               |          |             |       |
| Order Number                 | NR000420769             |                                                            |              |   |                               |          |             |       |
| Requester                    |                         | 9                                                          |              |   |                               |          |             |       |
|                              | Go Clear                |                                                            |              |   |                               | Step 4.  | Click pdf   |       |
| Select Requisition           | Supplier                | Description                                                |              |   | Total (USD) Creation Date     | Status   | Order       | PO    |
| <u>4828919</u>               | ANDERSON LEE            | Anderson Lee expenses for ASTD Conference - Oct. 10-13, 20 | 12           |   | 1,200.00 01-Oct-2012 10:53:53 | Approved | NR000420769 | PDF   |